## accelerated reader At Home

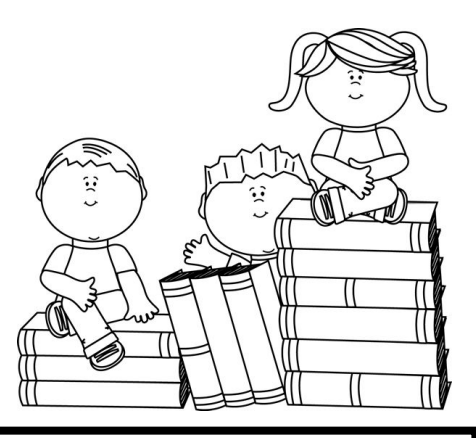

## How To Log In

- 1. Go to: https://global-zone08.renaissance-go.com/welcomeportal/254902
- 2. Select: I'm a Student
- 3. Log in with the following information:

Username: s + ID number Ex. SI23456

Password: s + ID number + ! Ex. SI23456!

4. Select the orange Accelerated Reader button. Put the quiz number in to begin.

## Accelerated Reader AT HOME Tips

- I. Look up the test number of the book and have it ready. Use <u>https://</u> <u>www.arbookfind.com/UserType.aspx?RedirectURL=%2fdefault.aspx</u> and search for your quiz number.
- 2. Only the Reading Practice test is for AR points at Carlson. However, you can practice other skills by taking the Literacy Skills test and the Vocabulary tests if these are available for your book.
- 3. Just a reminder of a few AR test expectations...

Students should not use the book during the test.

Students should not receive help on the AR test.

Students should not use the book as a reference during the test.

Students should have a quiet, work environment during the test.